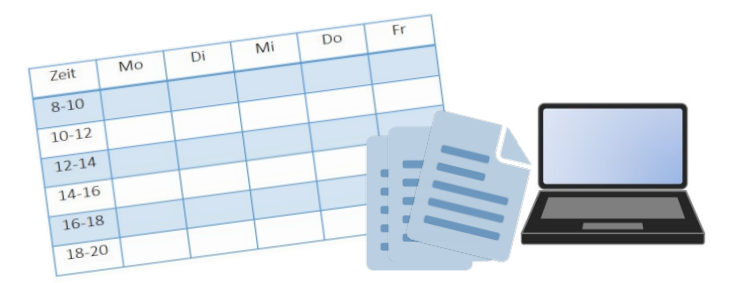

# Liebe

ihr bekommt von der Universität <u>keinen fertigen Stundenplan</u>, sondern müsst euch jedes Semester selbst einen zusammenstellen. Dieser Leitfaden<sup>1</sup> soll euch dabei helfen.

#### Gliederung Seite 1 2 Eure Studien- und Prüfungsordnungen 2 Aufbau der Studien- und Prüfungsordnungen 2 2.1 Erklärung: Modulbeschreibung 3 2.2 Erklärung: idealtypischer Studienverlaufsplan 4 Welche Kurse? 3 4 Kurswahl über agnes 5 4 5 Stundenplanbasteln 6 Anmeldung für die Kurse in Moodle 6 7 7 Hilfreiches (Mailweiterleitung, Moodle-Zusammenfassungen) 8

Wenn ihr auch nach intensiver Beschäftigung mit diesem Leitfaden noch Fragen habt oder Hilfe beim Erstellen eures Stundenplans benötigt, wendet euch an:

• Fachschaftsinitiative Lehramt, Raum 0120a/b, PSE, Hausvogteiplatz 5-7

Kontakt: fsi.lehramt.pse@hu-berlin.de

# 1. Eure Studien- und Prüfungsordnungen

<sup>&</sup>lt;sup>1</sup> Leitfaden erstellt von Lena Förste & Mona Niesig am 20.09.2017 (überarbeitet von Robert Behn und Jonathan Meuschel am 23.07.2019, erneut überarbeitet von Lynn Döen am 30.08.2021)/ alle Bilder sind entweder selbst erstellt oder "Word ClipArt"

- Sucht zunächst eure Studien- und Prüfungsordnungen (StPO) heraus:

- Bildung an Grundschulen: eine StPO für alle Bestandteile eures Studiums
- alle anderen Lehramtslaufbahnen (GYM/ISS/BS<sup>2</sup>): insgesamt drei StPO
  - -eine StPO für Sprachbildung & Bildungswissenschaften

-eine StPO für das Kernfach

-eine StPO für das Zweitfach

**Beispiel:** Lehramt GYM Englisch (Kernfach) / Philosophie-Ethik (Zweitfach)

- StPO Englisch als Kernfach mit Lehramtsoption

- StPO Ethik als Zweitfach mit Lehramtsoption

- StPO Bildungswissenschaften & Sprachbildung

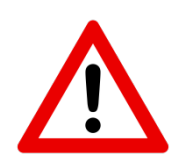

Achtung (GYM/ISS/BS): Sucht euch bei der StPO Bildungswissenschaften und Sprachbildung das für euch geltende Modul anhand folgender Abkürzungen heraus:

- BA-BW = Bildungswissenschaften für Lehramt an Gymnasien/ Integrierten Sekundarschulen
- BA-BW-SP = Bildungswissenschaften bei Kernfach Sonderpädagogik
- BA-BW-BS = Bildungswissenschaften für Lehramt an beruflichen Schulen
- BA-SB = Sprachbildung (für alle gleich)

**Achtung:** Es gibt häufig Änderungen der StPO. Gleicht alle Versionen miteinander ab. Beachtet, dass die neuste Version maßgebend ist aber, dass sie auch oft nur Informationen zu den Änderungen enthält. Idealtypische Studienverlaufspläne finden sich meistens in der 1. Fassung.

- Die StPO findet ihr hier:

https://pse.hu-berlin.de/de/studium/studiengaenge/bachelor/bachelor-studien-und-pruefungsordnungen

... oder über Google: Studienordnung HU Berlin Lehramt \*Fach\*

### 2. Aufbau StPO

- Teil 1 allgemeine Informationen (§)
- Teil 2 Modulbeschreibungen
- Teil 3 idealtypischer Studienverlaufsplan
- ightarrow Für Erklärungen der Teile 2 und 3 siehe nächste Seiten

### 2.1 Erklärung: Modulbeschreibung

<sup>&</sup>lt;sup>2</sup> GYM = Gymnasium, ISS = Integrierte Sekundarschule, BS = berufliche Schule

### **Beispiel und Wissenswertes**

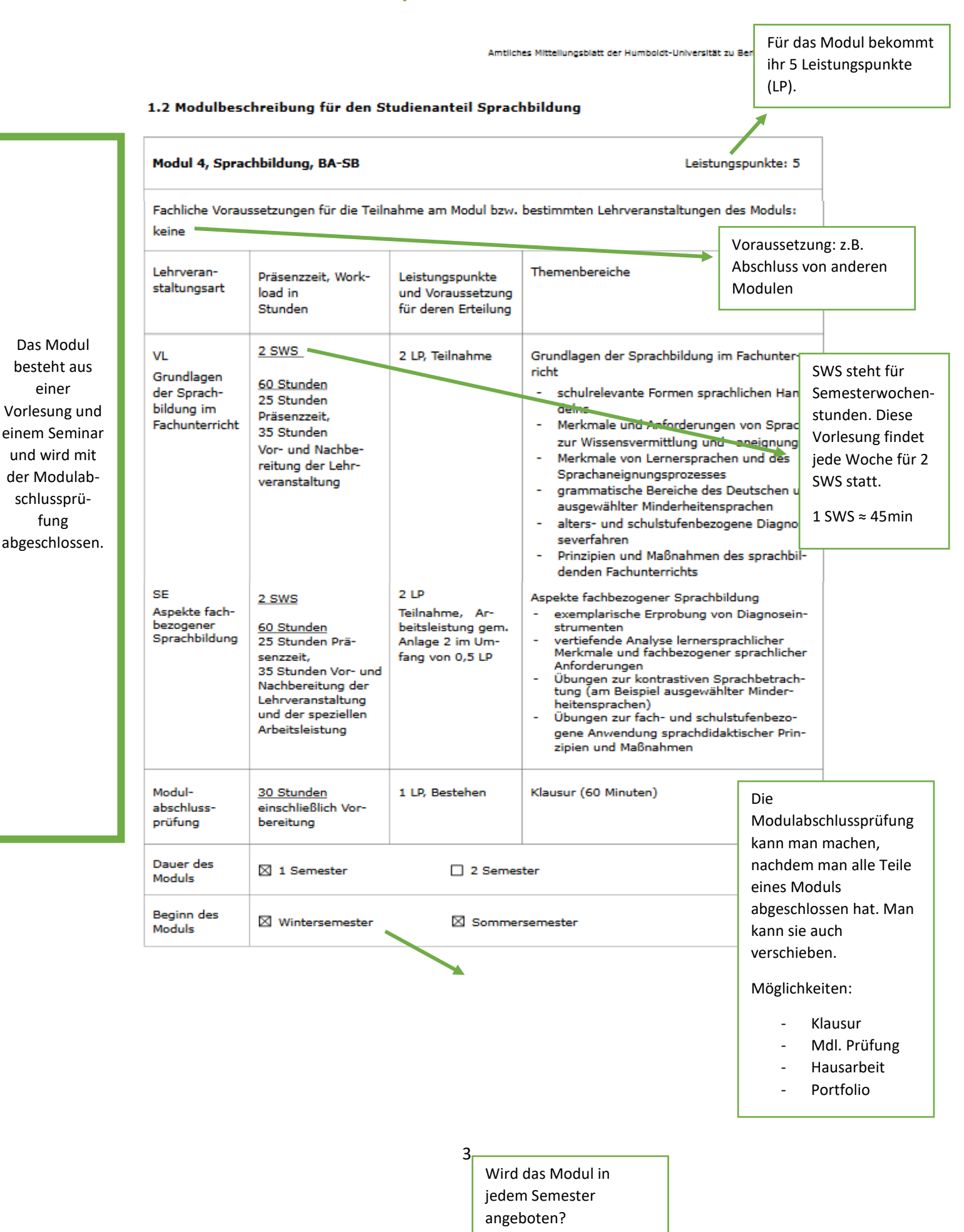

## 2.2 Erklärung: idealtypischer Studienverlaufsplan

### **Beispiel und Wissenswertes**

### Anlage 3: Idealtypische Studienverlaufspläne

Hier finden Sie eine Verteilung der Module auf die Semester, die einem idealtypischen, aber nicht verpflichtenden Studienverlauf entspricht.

# 3.1 Bachelorstudiengang mit Lehramtsoption bzw. -bezug ohne sonderpädagogische oder berufliche Fachrichtungen

| Nr. d.<br>Mo-<br>duls | Name oder<br>Kürzel des<br>Moduls | 1. Semester  | 2. Semester             | 3. Semester   | 4. Semester   | 5. Semester | 6. Semester |
|-----------------------|-----------------------------------|--------------|-------------------------|---------------|---------------|-------------|-------------|
| 1                     | BA-BW                             | /            |                         | 4 SWS<br>7 LP | 2 SWS<br>4 LP |             |             |
| 4                     | BA-SB                             |              | 4 SWS<br>5 LP           |               |               |             |             |
| SWS u<br>je Sem       | nd LP<br>lester                   |              | 4 SWS<br>5 LP           | 4 SWS<br>7 LP | 2 SWS<br>4 LP |             |             |
|                       |                                   | *            | ×.                      |               |               |             |             |
|                       | Im 1. Se                          | emester kein | Im 2. Se                | mester wird   |               |             |             |
|                       | Kurs vo                           | rgesehen     | Modul 4 "Sprachbildung" |               | (             |             |             |

Achtung: Der idealtypische Verlaufsplan dient nur zur Orientierung. Er ist nicht verpflichtend, aber sinnvoll, weil die

(SB) empfohlen

Inhalte der Module zum Großteil aufeinander aufbauen.

- $\rightarrow$  d.h. ihr könnt auch Kurse in anderen Semestern als empfohlen absolvieren
- → Um euer Studium in 6 Semestern studieren zu können, solltet ihr pro Semester durchschnittlich 30 LP (Leistungspunkte) erarbeiten: 6 Semester x je 30LP = 180LP (Anzahl der LPs für den gesamten Bachelor) ☺

### 3. Welche Kurse?

Sucht euch aus <u>allen</u> euren StPO die jeweils empfohlenen Kurse für das aktuelle Semester heraus (s. idealtypischer Studienverlaufsplan).

→ Denkt daran: Versucht auf ~ 30LP (Leistungspunkte) pro Semester zu kommen!

### 4. Kurswahl über agnes

- Geht auf www.agnes.hu-berlin.de
- Meldet euch mit euren Zugangsdaten an
  - $\rightarrow$  Diese erhaltet ihr per Post zusammen mit euren Unterlagen
- Findet eure Kurse, indem ihr wie folgt klickt:

| Vorlesungsverzeic                   | hnis → *Fakultät* → *Institut* → *StPO* → das gesuchte Modul → der gesuchte Kurs                                                                                                    |
|-------------------------------------|----------------------------------------------------------------------------------------------------|
|                                     |                                                                                                    |
| AGNES -<br>Lehre und Prüfung online |                                                                                                    |
| Semester: Sommer 2018 V             | English Hilfe Sitemap Volibild: an Seitenmenü: aus                                                                                                    |
| Anmelden                            | Meine Funktionen   Veranstaltungen   Einrichtungen   Räume und Gebäude   Nersonen                                                                                                    |
| Vorlesungsverzeichnis               | Startseite > Vorlesungsverzeichnis                                                                                                    |
| Vorlesungsverzeichnis               |                                                                                                    |
| Suche nach Veranstaltungen          | Vorlesungsverzeichnis (SoSe 2018)                                                                                                    |
| Studiengangpläne                    | Seitanansicht wählen: 🚿 kurz 🛪 mittel 🔊 lang                                                                                                    |
| Aktuelles                           | Humboldt-Universität zu Berlin                                                                                                    |
| Heutige Veranstaltungen             | Kultur-, Sozial- und Bildungswissenschaftliche Fakultät                                                                                                    |
| Ausfallende Veranstaltungen         | Institut für Erzlehungswissenschaften                                                                                                    |
| I HU-Veranstaltungskalender         | Bacnelor-Studiengang mit Lenramtsoption, Studienanteile Bildungswissenscharten und Sprachbildung - SO/PO 2015                                                                                                    |
| Navigation ausblenden               | Modul 1: Schule als pääpägöjsches Handlungsfeld, BA - BW - Sondernädagogik                                                                                                    |
|                                     | <ol> <li>Modul 2: Schole als padagogisches Handlungsfeld, BA - BW - Sonderpadagogik</li> <li>Modul 3: Schule als pädagogisches Handlungsfeld, BA - BW - Berufliche Schulen</li> <li>Modul 4: Sprachbildung, BA - SB</li> </ol> |

- Meldet euch für den gewünschten Kurs an
  - → bei einigen Kursen ist eine Anmeldung nicht möglich, d.h. nicht nötig. Dann geht ihr einfach zu dem ersten Termin hin. Alles Weitere wird vor Ort geklärt.
  - $\rightarrow$  bei einigen Kursen kann man zunächst nur Prioritäten vergeben. Nach dem
  - Ablauf der Anmeldefrist teilt das System euch zu. Versucht immer, so viele
  - Prioritäten wie möglich zu vergeben. Das erhöht eure Chancen.
- Speichert euren Stundenplan nach jedem Hinzufügen eines Kurses, sonst kann es

| passieren, das | s gespeicherte Ku | rse verschwinden. |
|----------------|-------------------|-------------------|
|----------------|-------------------|-------------------|

i

| Veranstaltungen            | Startseite > Stun                                                                                                    | denplan              |                              |                            |                                               |                           |         |
|----------------------------|----------------------------------------------------------------------------------------------------|----------------------|------------------------------|----------------------------|-----------------------------------------------|---------------------------|---------|
| Vorlesungsverzeichnis      |                                                                                                    |                      |                              |                            |                                               |                           |         |
| Stundenplan                | Anzeigeop                                                                                                    | otionen              |                              |                            |                                               |                           |         |
| Mein Studiengangplan       | anstallungen   lesungsverzeichnis   im Studiengangelan   ins Studiengangelan   ne Veranstaltungen   fungen und Leistungen   fungen und Leistungen   fungen und Leistungen   fungen und Leistungen   fungen und Leistungen   fungen und Leistungen   fungen und Leistungen   fungen und Leistungen   fungen und Leistungen   fungen und Leistungen   fungen und Leistungen   fungen und Leistungen   fungen und Leistungen   stungspriegel   ischreidenservice   ischedenservice   ischedenservice   isc |                      |                              |                            |                                               |                           |         |
| Meine Veranstaltungen      |                                                                                                    |                      |                              |                            |                                               |                           |         |
| Prüfungen und Leistungen   | Persönlich                                                                                                    | per Stundennlar      | T                            |                            |                                               |                           |         |
| Prüfungsan- und -abmeldung | i croormer                                                                                                    | ler otanaenpia       | ×                            |                            |                                               |                           |         |
| Angemeldete Prüfungen      | belegen/abme                                                                                                    | elden Plan speichern | 1                            |                            |                                               |                           |         |
| Leistungsspiegel           |                                                                                                    | Liste: 🖻 kurz 🖹 r    | mittel 🖻 lang 🛛 Plan: 🖻 kurz | mittel > lang Druck        | kversion: Plan (HTML) 🔞 Plan                  | (PDF) 🛛 🐺 iCalendar       | Export  |
| Transcript Of Modules      | Einzelterm                                                                                                    | in Nichtlehry        | veranstaltung                | Blockveranstaltung         | 14-tägl. Veranstaltu                          | ng Buchung                | gen     |
| Studierendenservice        | Zeit                                                                                                    | Montag               | Dienstag                     | Mittwoch                   | Donnerstag                                    | Freitag                   | Samstag |
| Bescheinigungen            | vor 8                                                                                                    |                      |                              |                            |                                               |                           |         |
| Campus-Card beantragen     | 8                                                                                                    |                      |                              |                            |                                               |                           |         |
| Rückmeldeinformationen     | 9                                                                                                    |                      |                              |                            |                                               |                           |         |
| Verwaltung                 |                                                                                                    |                      |                              |                            |                                               |                           |         |
| Adresse ändern             | 10                                                                                                    |                      | 53012 G1 Mikrosoziologie .   | . 51702 G2 Einführung      | 5250087 G1 Annotating                         | 51703 G3 Einführung       | a       |
| TAN Verwaltung             |                                                                                                    |                      | 2 SWS, deutsch               | in di                      | Met                                           | in wi                     |         |
| Alumni-Netzwerk            |                                                                                                    |                      | Vorlesung in Raum: Hörsaal 1 | 4 SWS, deutsch<br>Mittwoch | 2 SWS, englisch<br>Donnerstag 10:00-12:00Uhr, | Freitag 10:00-12:00Uhr,   |         |
| Infomaterial               |                                                                                                    |                      | 207 (DOR 26)                 | 10:00-14:00Uhr, wöch       | wöch                                          | wöch<br>Tutosium in Raumu |         |
| Externes                   |                                                                                                    |                      | ANB abmeiden Information     | Raum: Seminarraum          | 1.601 (DOR 24)                                | Seminarraum 211           |         |
| ピ Benutzerberatung         |                                                                                                    |                      |                              | VN Keine Belegung X        | ANB abmelden Information X                    | VN Keine Belegung X       | a       |
| 년 Campus-Card              | 11                                                                                                    |                      |                              | Lington                    | 51701 G1                                      | Linding                   | 2       |
|                            |                                                                                                    |                      |                              |                            | EInfunrungsvorle                              |                           |         |
|                            |                                                                                                    |                      |                              |                            |                                               |                           |         |

### 5. Stundenplanbasteln

### Tipp:

agnes kann manchmal sehr unübersichtlich werden, da es keine Farbunterschiede gibt und Titel oft gekürzt werden. Oftmals ist es sinnvoller, sich den Stundenplan mit Word oder Excel zu erstellen.

Schritt 1: Tragt die Kurse ein, die keine Alternativen zu anderen Uhrzeiten haben

(Bsp: Vorlesungen).

Schritt 2: Manche Kurse werden zu verschiedenen Zeiten in der Woche angeboten.

Tragt diese nach und nach mit allen möglichen Optionen ein.

- → Benutzt Farben, um das Ganze übersichtlich zu gestalten!
- → Streicht Kurse, die überhaupt nicht in den Plan passen (z.B. zeitgleich zu einer Vorlesung liegen)!
- Schritt 3: Es kann passieren, dass verschiedene Kurse (auch nach den idealtypischen Studienverlaufsplänen) gleichzeitig stattfinden.

 $\rightarrow$  Versucht einen Plan zu erstellen, in dem jeder Kurs mind. einmal vorkommt!

→ Beachtet, dass ihr genug Zeit habt, um von einem Kurs zum nächsten zu gelangen (z.B. zwischen Mitte und Adlershof oder Sportplätzen)!

→ Wenn sich Überschneidungen nicht vermeiden lassen, könnt ihr entweder weniger Kurse belegen, die ihr später nachholt, oder Kurse aus dem 2. Semester vorziehen!

Schritt 4: Belegt eure Wunschkurse über agnes.

Schritt 5: Belegt, wenn möglich, Alternativen mit den entsprechenden Prioritäten

Schritt 6: Durch das Zulassungsverfahren zu den Kursen werdet ihr bei einigen Kursen angenommen und bei anderen evtl. nicht.

→ Wenn ihr nicht angenommen wurdet, den Kurs aber wirklich dringend braucht, schreibt dem/der Dozent\*in eine Mail und geht zu dem ersten Termin in den Kurs. Manchmal ist ein Nachrücken möglich.

**Schritt 7:** Streicht alle Kurse aus dem Plan, die ihr nicht absolviert. Wenn möglich könnt ihr versuchen, frei gewordene Zeit mit alternativen Kursen zu füllen.

### 6. Anmeldung für die Kurse in Moodle

Nachdem ihr über agnes zu euren Kursen zugelassen wurdet, müsst ihr euch noch im HU-Moodle für diese Kurse anmelden. Moodle ist eine Plattform, auf der die Dozierenden Arbeitsmaterial hinterlegen oder Links zu Videokonferenzen einstellen und auf der ihr eure Aufgaben einreichen könnt etc.

- Geht auf www.moodle.hu-berlin.de
- Meldet euch mit euren Zugangsdaten an
- Findet eure Kurse, indem ihr wie folgt klickt:

|                            | https://moodle.l | hu-berlin.de/my/           |                                               |              | *                | ${igsidential}$ | $\mathbf{F}$ | hii/     | 0 0       | D |
|----------------------------|------------------|----------------------------|-----------------------------------------------|--------------|------------------|-----------------|--------------|----------|-----------|---|
| MOODLE-HILFEN -            | Kurse suchen 👻   | EN                         |                                               |              |                  |                 |              |          |           |   |
|                            |                  |                            |                                               |              | Dashboard        |                 |              |          |           | ſ |
|                            |                  |                            |                                               |              | Profil           |                 |              |          |           |   |
|                            |                  |                            |                                               |              | Bewertunge       | 'n              |              |          |           |   |
|                            |                  |                            |                                               |              | Direkte Mitt     | eilungen        |              |          |           |   |
|                            |                  |                            |                                               |              | 🖌 Einstellunge   | en              |              |          |           |   |
|                            |                  |                            |                                               |              | Kalender         |                 |              |          |           |   |
|                            |                  |                            |                                               |              | Moodle-Kur       | s anlegen (fi   | ir Kursv     | verantwo | ortliche) |   |
| ursübersicht               |                  |                            |                                               |              | Kurse suche      | n (für Studie   | erende)      |          |           |   |
| ▼ Alle -                   |                  |                            | 1 Letzter Zugriff 👻                           | III Kachel - | E Logout         | 2024            |              |          |           |   |
|                            |                  |                            |                                               | ve           | binare im Herbs  | 2021            |              |          |           |   |
| 149                        |                  |                            |                                               | Ner          | ue Funktionen ir | Moodle 3.1      | .0           |          |           |   |
| -                          |                  | 0-0-0-0                    |                                               | Prü          | fungmoodle für   | das Somme       | erseme       | ester 20 | 21        |   |
| Anmeldung Vorbereitungssem | ir ••• Propädeu  | tik (WiSe 2021-22)         | ••• 51310 (SoSe 2021)                         |              |                  |                 |              |          |           |   |
| Ammaldung                  | Propädeu         | itik der<br>tswissenschaft | Gewaltgemeinschaften<br>Leidensgemeinschafter | und Zeit     | leiste           |                 |              |          |           |   |
| Vorbereitungsseminar       | Geschicht        |                            |                                               | Zen          | leiste           |                 |              |          |           |   |

\*Euer Name\* (oben rechts)  $\rightarrow$  Kurse suchen (für Studierende)

- Gebt in der Suchmaske den Namen des zu suchenden Kurses ein (die genaue Bezeichnung findet ihr im Vorlesungsverzeichnis)

- Wählt dann den richtigen Kurs aus. Achtet darauf, dass ihr das richtige Semester und die richtigen Kursverantwortlichen gewählt habt. Auch hier gilt: Manchmal gibt es gleichnamige Veranstaltungen zu mehreren Zeitpunkten.

- Oft müsst ihr deshalb auch die Veranstaltungsnummer des Kurses mit angeben. Diese findet ihr im Vorlesungsverzeichnis unter den Grunddaten des Kurses direkt unterhalb der Kursbezeichnung.

- Meistens sind die Moodle-Kurse passwortgeschützt. Das erkennt ihr am kleinen Schlüsselsymbol oben rechts. Sobald ihr über agnes zu euren Kursen zugelassen wurdet, beginnen die Dozierenden, die Passwörter per Mail zu verschicken. Checkt also regelmäßig eure Unimails oder richtet euch eine Weiterleitung (siehe unten) in euer privates Postfach ein. Und bloß keine Panik, falls die Passwörter nicht sofort da sind! Oft kommen sie erst am Tag vor der ersten Veranstaltung. Sollten sie am Nachmittag vorher noch nicht da sein, dann schreibt den Dozierenden eine Mail und hakt nochmal nach.

- Wenn ihr das Passwort erhalten habt, klickt auf den Kursnamen. So kommt ihr zur Kurseinschreibung.

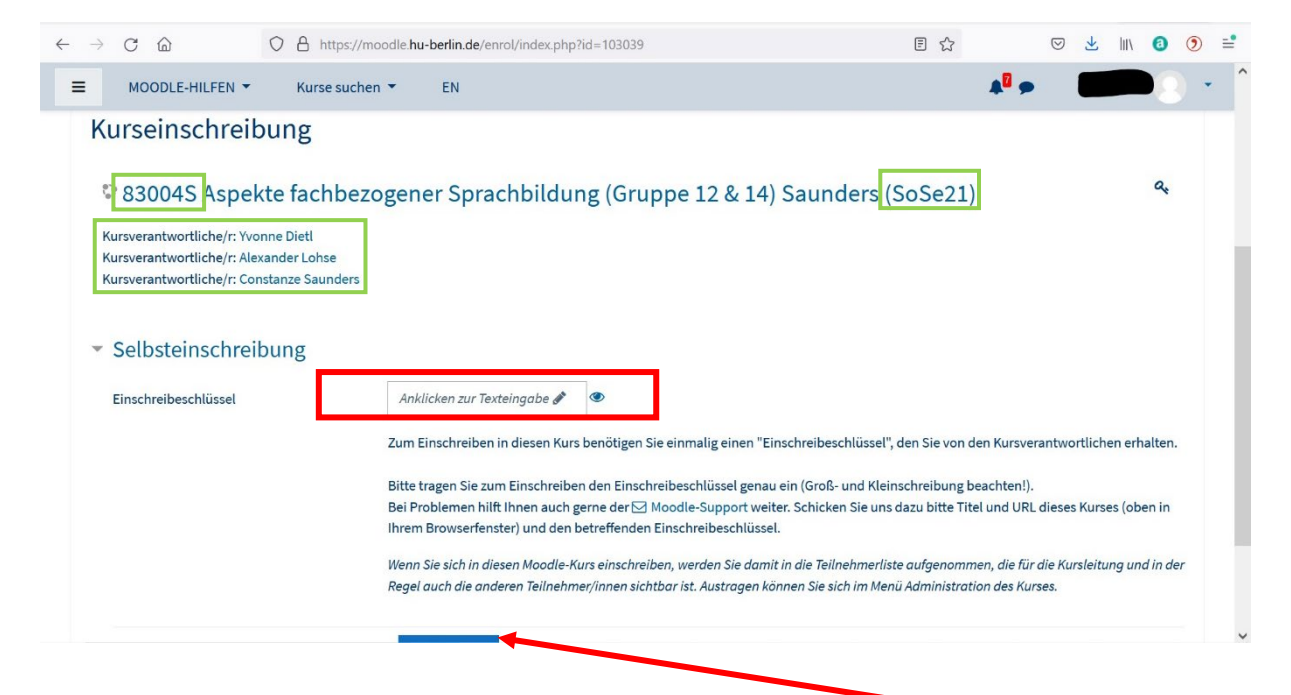

- Sobald ihr das Passwort eingegeben habt, klickt unten auf "Einschreiben". Jetzt müsste der Kurs auf eurem Dashboard zu sehen sein.

### 7. Hilfreiches

### a. Mailweiterleitung

Falls ihr eure Unimails in euer privates Postfach weiterleiten wollt, dann geht auf forward.cms.hu-berlin.de/mf/ und meldet euch mit euren Zugangsdaten an. Unter dem Punkt "Weiterleitung" könnt ihr euch eine solche einrichten.

### b. Moodle-Zusammenfassung

Mit der Zeit bekommt man von Moodle einen ganzen Nachrichtenwust. Das füllt nicht nur das Postfach, sondern ist auch etwas anstrengend, weil Moodle standardmäßig für jeden einzelnen Beitrag eine separate Mail verschickt. Es gibt aber einen einfachen Weg, die Benachrichtigungen zusammenzufassen. Geht dafür in Moodle auf:

\*Euren Namen\*  $\rightarrow$  Einstellungen  $\rightarrow$  (Nutzerkonto) Foren einstellen  $\rightarrow$  E-Mail-Zusammenfassung

Jetzt könnt ihr zwischen drei Optionen wählen. Bei der Option "Vollständig" bekommt ihr täglich um 17:00 Uhr eine Mail mit sämtlichen neuen Beiträgen aus allen Foren.

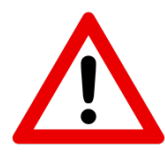

Manchmal kann es so passieren, dass man später am Abend oder früh morgens eine Mitteilung verpasst, dass z.B. ein Kurs ausfällt. In diesem Fall seht ihr aber, sobald ihr einen Kurs auf Moodle ausgewählt habt, ob ihr neue Nachrichten im Forum oder in den Ankündigungen verpasst habt. Forum oder Ankündigungen sind dann gelb hinterlegt.